## 医疗器械广告审查批准内容查询移动端路径

一、登录"随申办" APP 应用程序,点击页面下方"办事"栏目, "按部门"选择"市市场监管局"。

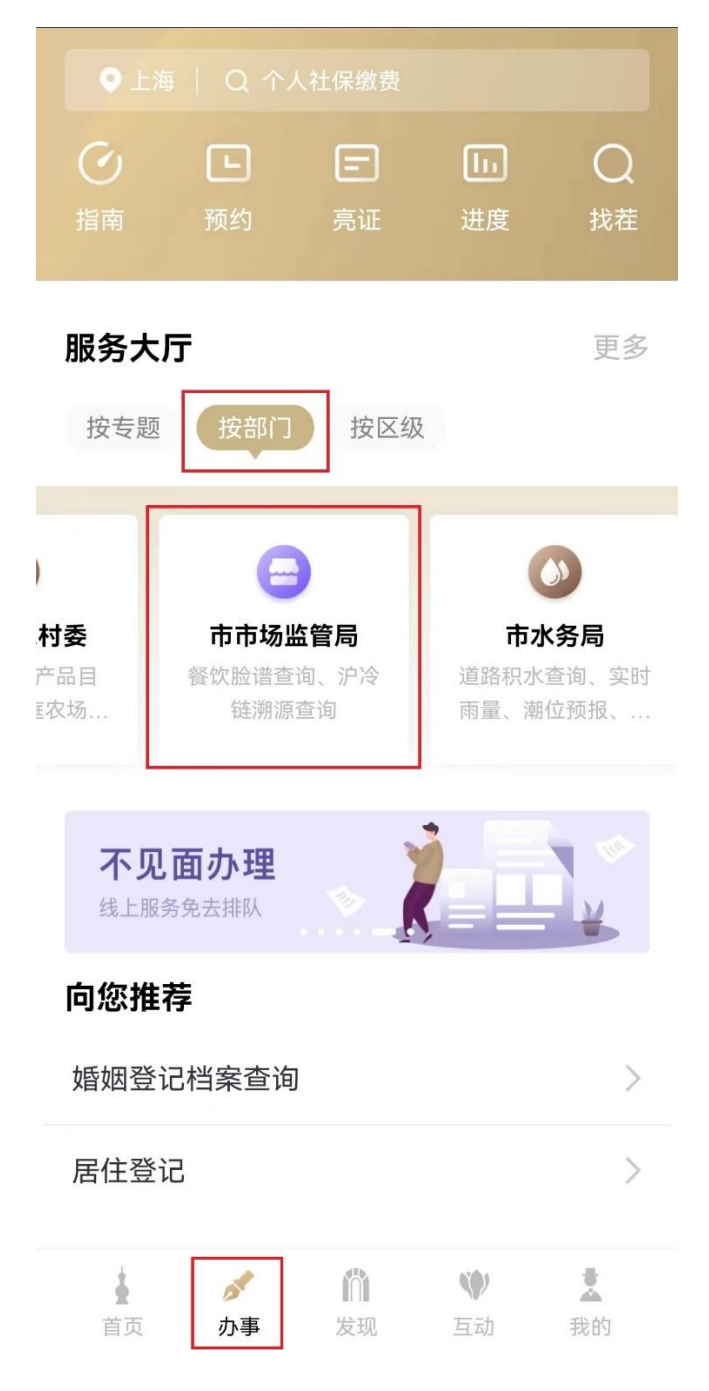

| 22:11 🐼     |                       | 60% ال💽 🐔 🕅 🕲 |
|-------------|-----------------------|---------------|
| ÷           | 市市场监督管理               | 里局            |
| 上海市市        | 5场监督管理局               |               |
| 公共服务        |                       |               |
| 食品安全伯       | 言息追溯                  | >             |
| 上海市食品<br>考核 | 品从业人员食品安全             | 知识监督抽查        |
| 医疗器械厂       | <sup>-</sup> 告审查批准内容查 | 询 >           |
| 沪冷链溯》       | 原查询                   | >             |
| 智慧电梯        |                       | >             |
| 餐饮脸谱到       | 查询                    | <             |

二、选择"医疗器械广告审查批准内容查询"事项

三、在页面上方"查询条件"中任意选择一项输入,点击"查询"按钮,查询结果显示后,选择最右列"查看"链接。

| ← 关闭 市市场监督管理局   |                       |     |
|-----------------|-----------------------|-----|
| <               | 医疗广告器械审查查询            |     |
| 广告批准文号          |                       | 请输入 |
| 申请人名称           |                       | 请输入 |
| 医疗器械通用<br>(产品名称 | 月名称<br>R)             | 请输入 |
| 医疗器械注册          | 別备案证号                 | 请输入 |
|                 | 查询                    |     |
| 许可组信息歹          | 山表                    |     |
| 序号              | 广告批准文号                | 操作  |
| 1               | 沪械广审(文)第200803-00001号 | 查看  |
| 2               | 沪械广审(文)第241128-00003号 | 查看  |
| 3               | 沪械广审(文)第241128-00002号 | 查看  |
| 4               | 沪械广审(文)第220720-00006号 | 查看  |
| 5               | 沪械广审(文)第241128-00004号 | 查看  |

四、查看查询结果,点击可下载或预览通过批准的广告样件。

| ← 关闭 市市场监督管理局 |                                             |  |  |
|---------------|---------------------------------------------|--|--|
| <             | 详情                                          |  |  |
| 沪械广审(文)第一     |                                             |  |  |
| 广告批文号         | 沪械广审(文)第一———号                               |  |  |
| 申请人名称         | 上海 有限责任<br>公司                               |  |  |
| 广告类别          | 图文                                          |  |  |
| 计划发布场所        | 电视,报纸,期刊,非报刊类印刷品,互<br>联网                    |  |  |
| 有效期至          | 20212-01                                    |  |  |
| 广告样件          | 预览或复制下载链接                                   |  |  |
|               |                                             |  |  |
| 序号 产          | <sup>空</sup> 品名称          产品证明文件<br>或备案凭证编号 |  |  |
| 1             | 治疗机    国械注进20                               |  |  |
|               |                                             |  |  |
|               |                                             |  |  |
|               |                                             |  |  |
|               |                                             |  |  |
|               |                                             |  |  |
|               |                                             |  |  |